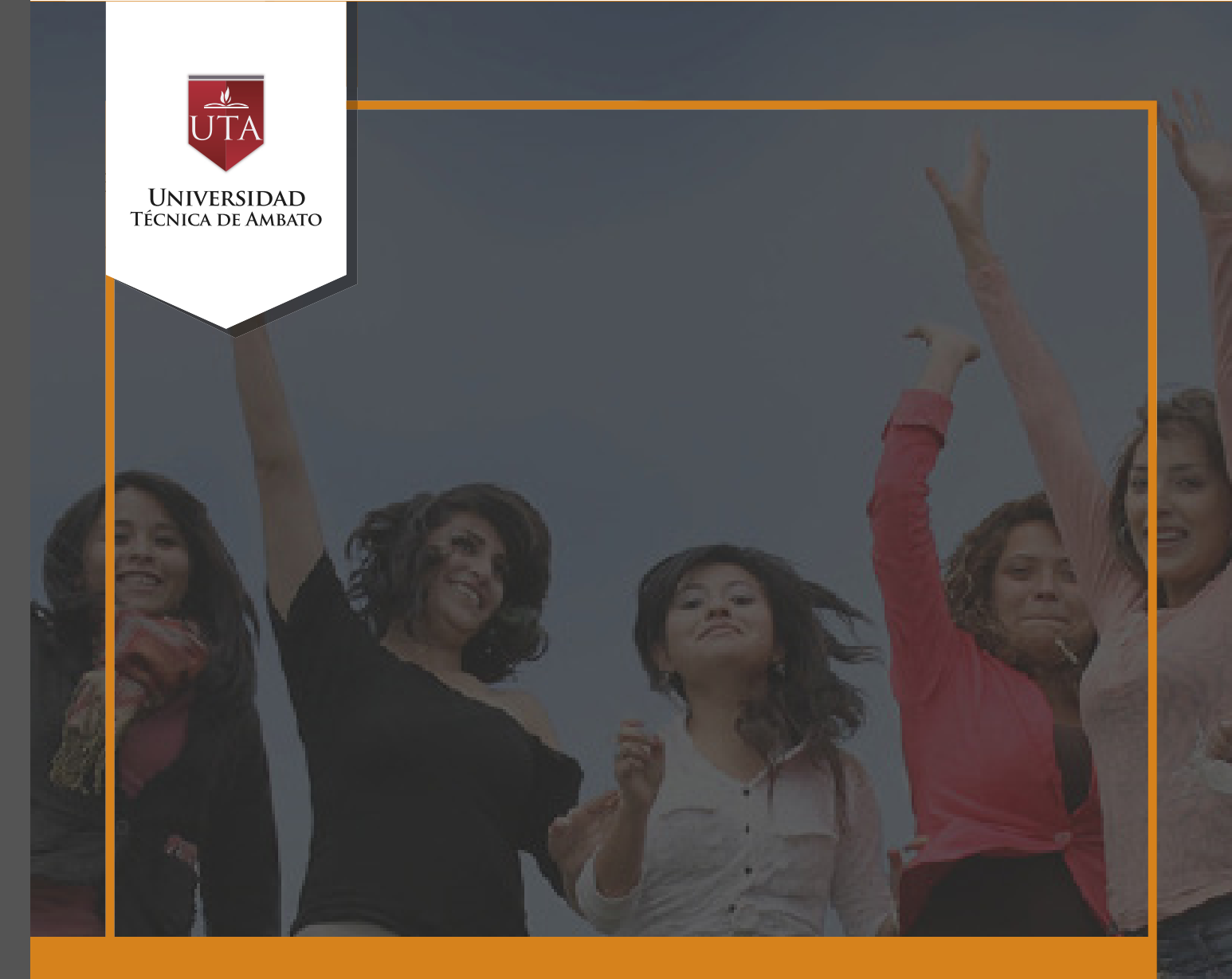

# Manual de Herramientas Glosario

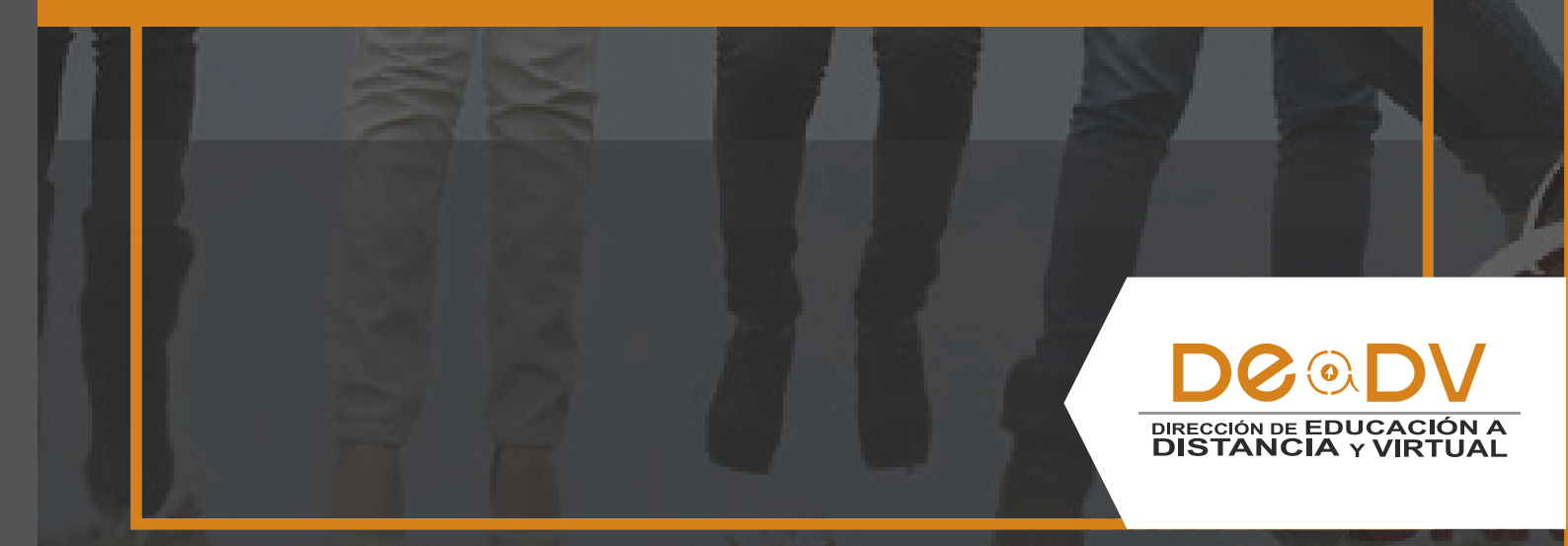

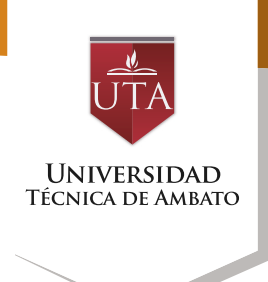

## GLOSARIO

El glosario permite al profesor y a los alumnos, crear un diccionario de términos asociados a la asignatura, éstos pueden ser evaluados por las definiciones o comentarios que se aportan. Además, estas definiciones pueden ser enlazadas en cada aparición de dicha palabra en la asignatura.

### Creación de un Glosario

**1.** Activar el "Modo Edición" en el curso.

**2.** En el tema que se desee, pulsar sobre "Añadir una actividad o un recurso" y seleccionar "Glosario".

**3.** Pulsar "Agregar".

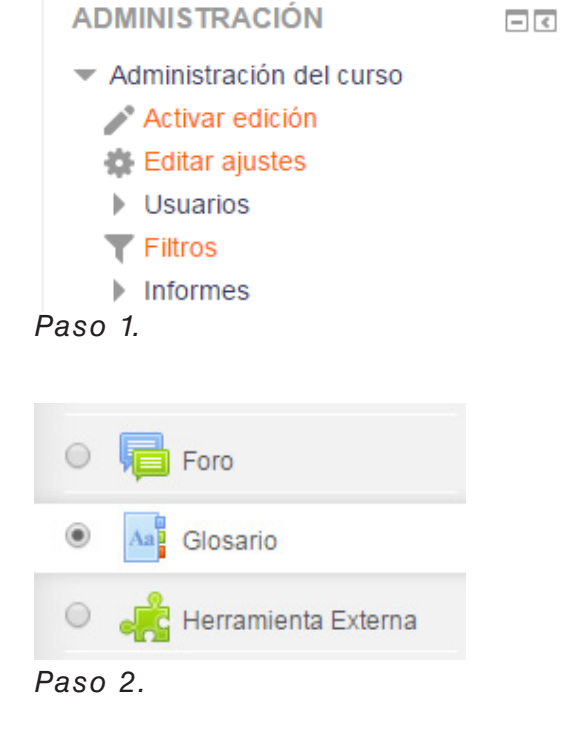

| 0 | Tarea | •       | bloqueados a la hora de publicar más de un<br>número determinado de mensajes en un<br>determinado período de tiempo; esta | • |
|---|-------|---------|----------------------------------------------------------------------------------------------------|---|
|   |       | Agregar | Cancelar                                                                                                    |   |

Paso 3.

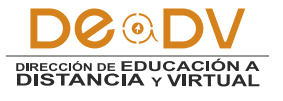

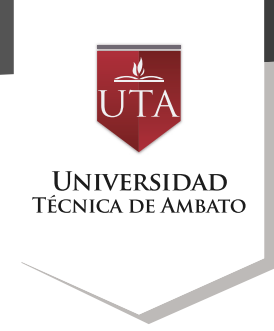

Los aspectos a configurar se clasifican por apartados:

#### • General

- Se introduce el "Nombre" del Glosario, y la "Descripción" de la actividad.

- Habilitar "Muestra la descripción en la página del curso" para que la descripción anterior se muestre en la página del curso justo debajo del enlace a la actividad o recurso.

- Escoger el "Tipo de glosario" a crear:

Principal. Este 0 tipo está orientado a alimentarse de aquellas definiciones más importantes del resto de glosarios secundarios de la asignatura. Sólo puede haber un Glosario principal en cada curso.

o Secundario. En caso de querer tener un único glosario o tener varios glosarios específicos, por ejemplo, un glosario por cada tema o sección de la asignatura.

| Nombre                              | Glosario de Términos - Unidad 1                  |
|-------------------------------------|--------------------------------------------------|
| Descripción                         |                                                  |
|                                     | Ingreso de términos desconocidos en la unidad 1. |
|                                     |                                                  |
|                                     |                                                  |
|                                     |                                                  |
|                                     |                                                  |
| Auestra la descripción en la página | 2                                                |
| del curso                           |                                                  |
|                                     |                                                  |
| ٢                                   |                                                  |

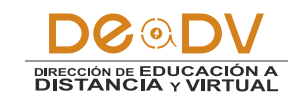

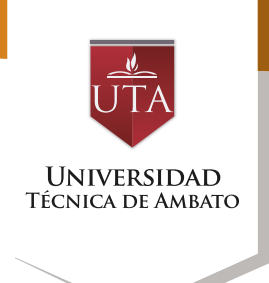

En este momento del curso, vamos aprender cómo podemos aprobar los comentarios que ingresen nuestros estudiantes.

#### Entradas

- "Estado de aprobación por defecto". En caso de escoger No, las entradas de los alumnos deben ser aprobadas por el profesor antes de que el resto pueda verlas.

- "Editar siempre". Definir si los alumnos puedan editar

Entradas

siempre sus entradas.

- "Permitir entradas duplicadas" da la posibilidad a varios alumnos de aportar la definición del mismo término.

- "Permitir comentar las entradas". Da la opción a los alumnos de agregar comentarios a las definiciones de otros compañeros.

- "Enlace automático a las entradas del glosario". Vincula automáticamente el concepto definido, donde aparece en el resto del curso.

Estado de aprobación por defecto ②
Permitir editar siempre ③
No ▼
Permitir entradas duplicadas ③
No ▼
Permitir comentar las entradas ③
No ▼
Enlace automático a las entradas ③
Sí ▼
③

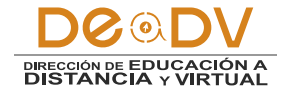

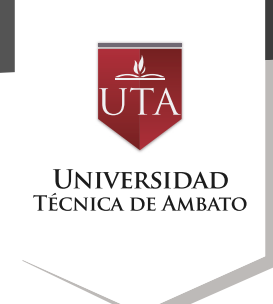

En el siguiente bloque de opciones, vamos a revisar la apariencia y los diferentes formatos de visualización de entradas.

#### • Apariencia

"Formato de visualización entradas" "Formato de V visualización de durante la aprobación" definen la manera en la que se muestra cada entrada dentro del glosario, en la pantalla inicial y en la pantalla de aprobación para el profesor, respectivamente. Las opciones son:

o "Completo con autor". Similar a los foros, mostrando la información del autor de la entrada. Los archivos adjuntos aparecen como enlaces.

"Completo autor". 0 sin Similar los foros. sin а información del autor. Los archivos adjuntos aparecen como enlaces.

o "Continuo sin autor". Las entradas aparecen una detrás de otra.

o "Enciclopedia". Similar

a Completo con autor pero muestra las imágenes adjuntas en la misma definición.

o "FAQ". En este formato, el concepto se muestra como una pregunta y la definición como su respuesta.

o "Lista de entradas". Se muestran únicamente los títulos de las entradas separadas.

o "Simple, estilo diccionario". Como un diccionario convencional, se muestran las entradas separadas, sin indicar el autor y los archivos adjuntos aparecen como enlaces.

- Indicar el número de definiciones o "entradas por página" que se mostrarán.

- "Mostrar alfabeto". Permite buscar términos por las letras del abecedario.

- "Mostrar enlace 'TODAS'". Habilita un enlace para mostrar todo el diccionario a la vez

- "Mostrar enlace 'Especial'". En caso de estar activado se puede buscar en el glosario por caracteres especiales (ej. @, €, #, etc.).

- "Permitir vista de impresión" habilita a los alumnos esta vista.

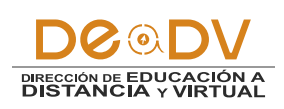

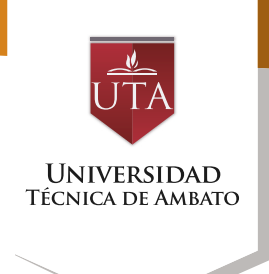

| Formato de visualización de<br>entradas | Simple, estilo diccionario 🔻 |  |
|-----------------------------------------|------------------------------|--|
| (?)                                     | Enciclopedia                 |  |
| aprobación<br>⑦                         |                              |  |
| Entradas por página                     | 10                           |  |
| Mostrar alfabeto 🕐                      | Sí •                         |  |
| Mostrar enlace 'TODAS' ⑦                | Si 🔹                         |  |
| Mostrar enlace 'Especial' (?)           | Si •                         |  |
| Permitir vista impresión ⑦              | Si 🔹                         |  |

### • Calificaciones

- "Tipo de consolidación". Se puede elegir que la nota almacenada sea el Promedio de calificaciones, el Número de calificaciones, la Calificación máxima, la Calificación mínima, o la suma de las calificaciones.

- Seleccionar el "Tipo" de

escala de calificación mediante la cual se evalúa al alumno. Si es Puntuación, se indica el valor máximo, y si es una escala textual, debe seleccionarse una de entre las disponibles.

- Se pueden limitar las calificaciones de las entradas a un rango de fechas.

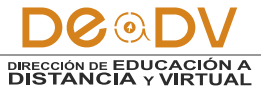

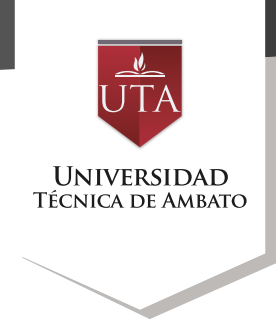

| Categoría de calificación ③                                                | Sin   | cat  | egorizar 🔹     |         |          |    |        |     |        |     |                        |
|----------------------------------------------------------------------------|-------|------|----------------|---------|----------|----|--------|-----|--------|-----|------------------------|
| Calificación para aprobar 🕐                                                | 7     |      |                |         |          |    |        |     |        |     |                        |
| - Calificaciones                                                           |       |      |                |         |          |    |        |     |        |     |                        |
| Roles con permiso para calificar                                           | La co | omp  | robación de    | privile | egios no | es | tá dis | pon | ible h | ast | la que se guarde la ac |
| Tipo de consolidación ③                                                    | Pro   | me   | dio de calific | acion   | es 🔻     |    |        |     |        |     |                        |
| Escala 🕐                                                                   | Тіро  | P    | untuación      | •       |          |    |        |     |        |     |                        |
|                                                                            | Esca  | ala  | Default con    | npete   | nce sca  | le |        |     |        |     | Ŧ                      |
|                                                                            | Puni  | tuac | ión máxima     | 10      |          |    |        |     |        |     |                        |
| Limitar las calificaciones a los<br>elementos con fechas en este<br>rango: |       |      |                |         |          |    |        |     |        |     |                        |
| Desde                                                                      | 18    | *    | agosto         | ۳       | 2016     | •  | 15     | ٠   | 00     | *   |                        |
| Hasta                                                                      | 18    | ۲    | agosto         | ۳       | 2016     | ۲  | 15     | ۷   | 00     | ٠   |                        |
|                                                                            |       |      |                |         |          |    |        |     |        |     |                        |
| Para terminar.                                                             | r     | ่วน  | Isar           |         |          |    |        |     |        |     |                        |

Guardar cambios y regresar al cursoGuardar cambios y mostrarCancelarModo de Usoescritas por el profesor u otros<br/>alumnos, al acceder al<br/>Glosario, pueden ver las entradas

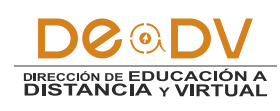

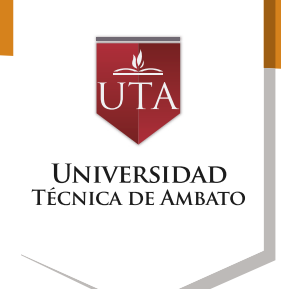

#### Glosario de Términos - Unidad 1

Ingreso de términos desconocidos en la unidad 1. Buscar Subscritter Subscritter Subscritt

No se encontraron entradas en esta sección

Para añadir una nueva definición, hay que pulsar sobre "Añadir entrada" e indicar:

• El "Concepto", junto con su "Definición".

• Seleccionar a qué "Categorías" corresponde el término en caso de haber creado previamente alguna.

• Las "Palabra(s) clave" son palabras o frases alternativas por las que se puede buscar la definición. Debe introducir cada palabra clave en una línea distinta.

• En caso necesario, se puede acompañar con un fichero, en la opción "Adjunto" arrastrando el mismo al área destinada a tal efecto, o pulsando el icono "Agregar...".

• Si se activa la opción "Esta entrada será enlazada automáticamente", donde aparezca en la asignatura.

 El concepto se convierte en un enlace a su definición en el glosario.

Versión para impresión

• Es necesario que el profesor lo haya configurado previamente.

 Al habilitar esta opción, se auto-enlaza también las palabras clave definidas anteriormente y además si se activan las siguientes opciones:

 Esta entrada es en Mayúsculas y minúsculas. Sólo aparece el enlace en caso de que coincidan las mayúsculas y minúsculas.

- Sólo enlazar palabras completas. Sólo aparece el enlace en la palabra completa. Por ejemplo, si la entrada es "casa" no aparece enlace al encontrar la palabra "casamiento".

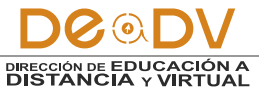

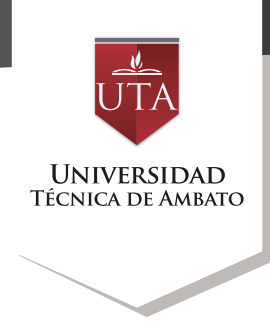

| Concepto*          | Monitor de computadora                                                                                                    |           |
|--------------------|----------------------------------------------------------------------------------------------------|-----------|
| Definición*        | $\blacksquare 4\mathbf{x} \bullet B I := := \mathscr{O} :: \blacksquare : \square : \square : \square : \square : \square : \square : \square : \square : $                                                                                                    | *         |
|                    | El monitor de computadora (en <u>Hispanoamenca</u> ) o pantalla del ordenador (en Es<br>el principal dispositivo de salida (interfaz), que muestra datos o información al<br>usuario. También puede considerarse un periférico de Entrada/Salida si el monitor<br>tiene pantalla táctil o <u>multitáctil</u> . | pana) e   |
| Palabra(s) clave 💮 | monitor, pantalla, dispositivo de salida, peroferico de salida                                                                                                    |           |
| t diunta @         | Tamaño máximo para nuevos archivos: 10MB, número máximo de archivos                                                                                                    | adjuntos: |
| Adjunto 💮          | D                                                                                                    | = 1       |
|                    | □ EB I                                                                                                    |           |
| Adjunto            |                                                                                                    |           |
| ×ajuno ⊕           | Archivos  Archivos  Puede errestrer y solar archivos aquí para añaditos  -enlace                                                                                                    |           |
| ▼ Auto-            | Archivos                                                                                                    |           |

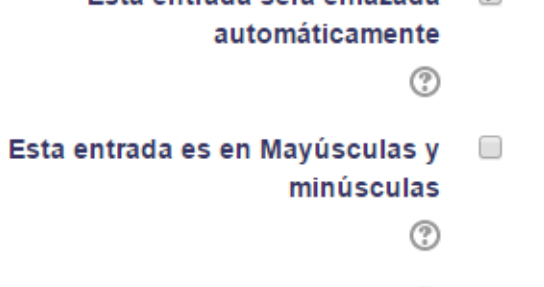

Sólo enlazar palabras completas 🕐 🛛 🗐

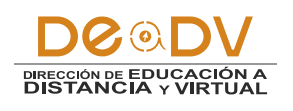

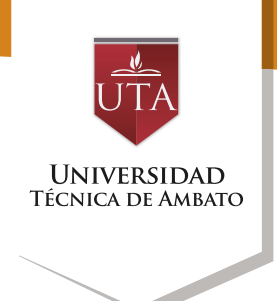

|                 | 1 |   |
|-----------------|---|---|
| Quarder combine | 0 | - |
| Guardar campios |   | J |
|                 |   |   |

Cancelar

Ingreso de términos desconocidos en la unidad 1.

Buscar

☑ ¿Buscar en conceptos y definiciones?

Añadir entrada

Navegue por el glosario usando este índice.

Especial | A | B | C | D | E | F | G | H | I | J | K | L | M | N | Ñ | O | P | Q | R | S | T | U | V | W | X | Y | Z | TODAS

Μ

#### Monitor de computadora

El monitor de computadora (en Hispanoamérica) o pantalla del ordenador (en España) es el principal dispositivo de salida (interfaz), que muestra datos o información al usuario. También puede considerarse un periférico de Entrada/Salida si el monitor tiene pantalla táctil o multitáctil.

Palabra(s) clave:

monitor, pantalla, dispositivo de salida, peroferico de salida 🛛 🔻

Promedio de calificaciones: -

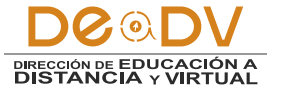